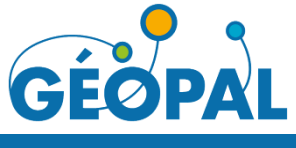

## Base Adresse Locale - Région Pays de la Loire

### Fiche N° 4 - p1/2

i

### Tracer / Editer le linéaire de voirie

#### Créer une ligne pour associer un linéaire de voirie à un nom de voie ou de lieu-dit

Chaque nom de voie ou de lieu-dit peut être associé à un linéaire.

 $\rightarrow$  Se référer à la **fiche 3** pour la création d'un nom de voie / de lieu-dit.

Dans le cas d'un lieu-dit, la numérotation peut s'étendre sur plusieurs voies communales. Pour la Base Adresse Régionale, une seule ligne devra être numérisée sur l'axe principal.

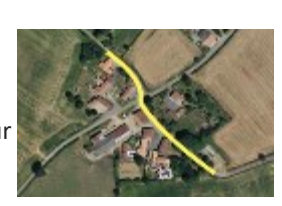

P

Cliquer pour ajouter un point

#### Lancer le menu d'édition des linéaires de voirie

- 1 Menu de gauche 📥 🥢 Edition
- 2 Ajouter / Modifier un linéaire de voirie

La couche des linéaires de voirie est éditable

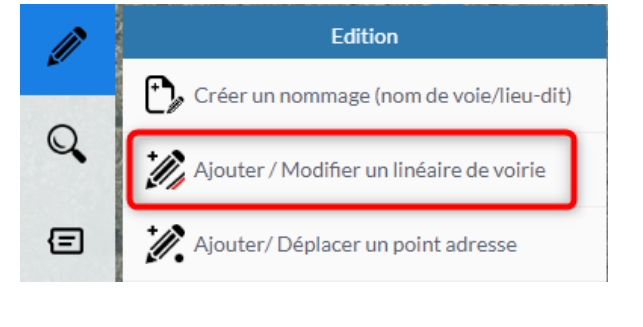

Aiouter / Modifier un linéaire de voirie 🗸

Edition de la couche "bar adresse nomm

#### Choisir l'outil Ligne

L'outil « ligne » s'affiche en haut de la carte quand la couche des linéaires de voirie est éditable.

#### Clic gauche pour construire la ligne point par point

Possibilité de se déplacer avant de créer un point:

- Molette/Clic gauche maintenu pour se déplacer
- Molette pour zoomer

**Double-clic** pour créer le dernier point et **finaliser la ligne** Suite au clic gauche sur la carte, une fiche d'information du nouveau point s'ouvre

#### Association du nommage existant au linéaire

41 - Sélectionner le nom de la voie ou lieu-dit devant être associé au linéaire.

#### • Nom de la voie / du lieu-dit [obligatoire] Sélectionner le nom de la voie ou lieu-dit devant être associé au linéaire.

Le nom de la voie / du lieu-dit doit être au préalable créé pour figurer dans liste de choix.

 $\rightarrow$  Se référer à la **fiche 3** pour la création d'un nom de voie / de lieu-dit.

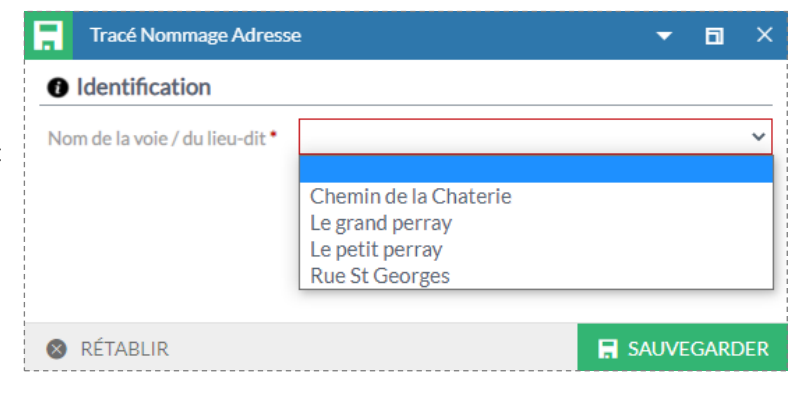

42 - Sauvegarder

SAUVEGARDER

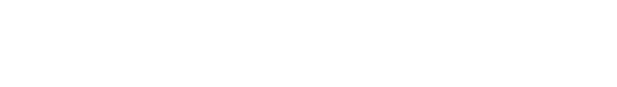

# Base Adresse Locale - Région Pays de la Loire

Tracer/ Editer le linéaire de voirie

Fiche N° 4 - p2/2

0

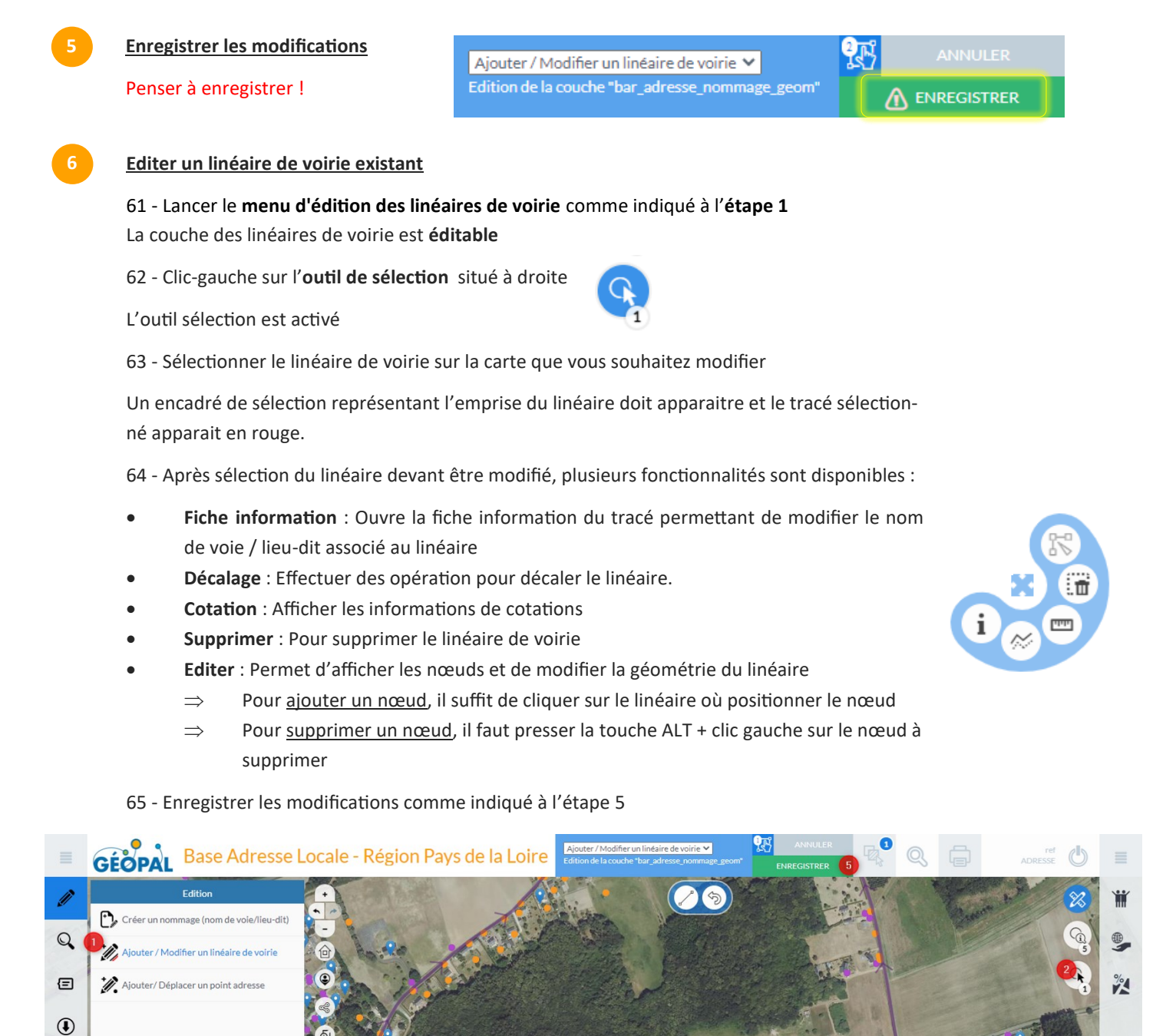